# عقوم ىلإ عقوم نم FlexVPN نيوكت لاثم

## المحتويات

المقدمة <u>المتطلبات الأساسية</u> المتطلبات المكونات المستخدمة <u>الاصطلاحات</u> التكوين الرسم التخطيطي للشبكة تكوين نفق PSK الموجه الأيسر موجه أيمن تكوين نفق PKI الموجه الأيسر موجه أيمن التحقق من الصحة تكوين التوجيه بروتوكولات التوجيه الديناميكية معلومات ذات صلة

## المقدمة

يقدم هذا المستند نموذجا لتكوين نفق أمان بروتوكول الإنترنت (IPsec)/تضمين التوجيه العام (GRE) من موقع إلى موقع FlexVPN.

## المتطلبات الأساسية

#### المتطلبات

لا توجد متطلبات خاصة لهذا المستند.

#### المكونات المستخدمة

لا يقتصر هذا المستند على إصدارات برامج ومكونات مادية معينة.

تم إنشاء المعلومات الواردة في هذا المستند من الأجهزة الموجودة في بيئة معملية خاصة. بدأت جميع الأجهزة المُستخدمة في هذا المستند بتكوين ممسوح (افتراضي). إذا كانت شبكتك مباشرة، فتأكد من فهمك للتأثير المحتمل لأي

#### الاصطلاحات

أحلت <u>ال cisco فني طرف إتفاق</u> لمعلومة على وثيقة إتفاق.

## التكوين

في هذا القسم، تُقدّم لك معلومات تكوين الميزات الموضحة في هذا المستند.

**ملاحظة**: أستخدم <u>أداة بحث الأوامر</u> (للعملاء <u>المسجلين</u> فقط) للحصول على مزيد من المعلومات حول الأوامر المستخدمة في هذا القسم.

### الرسم التخطيطي للشبكة

يستخدم هذا المستند إعداد الشبكة التالي:

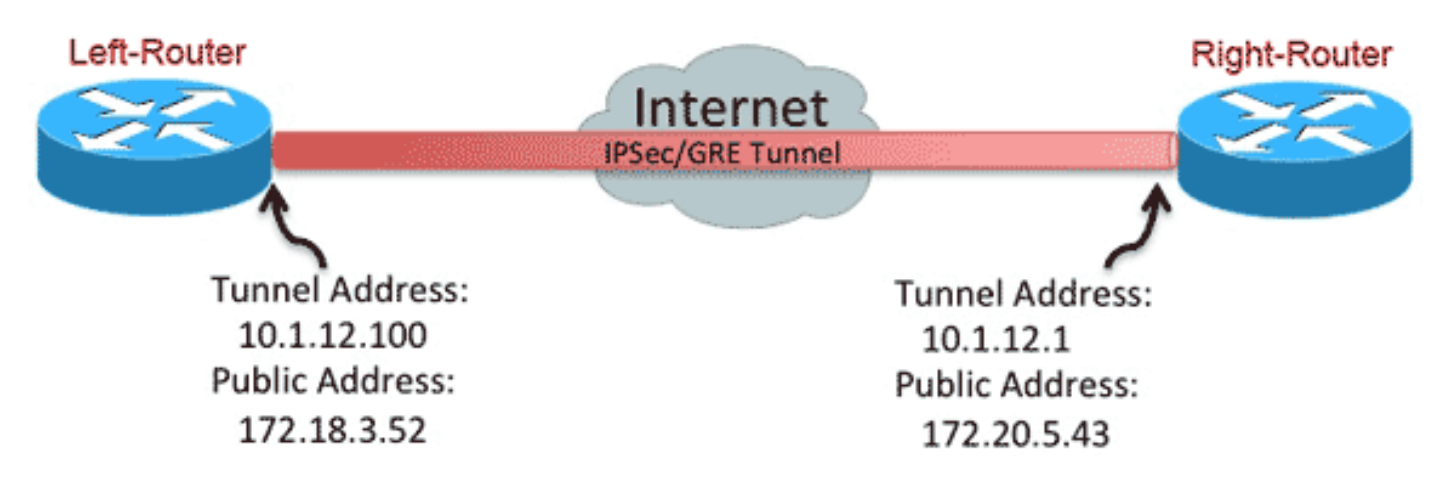

## تكوين نفق PSK

يصف الإجراء الوارد في هذا القسم كيفية إستخدام مفتاح مشترك مسبقا (PSK) لتكوين الأنفاق في بيئة الشبكة هذه.

#### الموجه الأيسر

1. تكوين حلقة المفاتيح الخاصة ب Internet Key Exchange الإصدار 2 (IKEv2):

```
crypto ikev2 keyring mykeys
peer Right-Router
address 172.20.5.43
pre-shared-key Ciscol23
!
```

2. أعد تكوين ملف التعريف الافتراضي IKEv2 من أجل: المطابقة على معرف KEاتعيين أساليب المصادقة للمحلي والبعيدالإشارة إلى حلقة المفاتيح المدرجة في الخطوة السابقة

```
crypto ikev2 profile default
match identity remote address 172.20.5.43 255.255.255.255
authentication local pre-share
authentication remote pre-share
keyring local mykeys
dpd 60 2 on-demand
```

3. أعد تكوين ملف تعريف IPsec الافتراضي للإشارة إلى ملف تعريف IKEv2 الافتراضي:

```
crypto ipsec profile default
set ikev2-profile default
!
interface Tunnel0
ip address 10.1.12.100 255.255.255.0
tunnel source Ethernet0/0
tunnel destination 172.20.5.43
tunnel protection ipsec profile default
```

4. قم بتكوين واجهات LAN و WAN:

```
interface Ethernet0/0
description WAN
ip address 172.18.3.52 255.255.255.0
!
interface Ethernet0/1
description LAN
ip address 192.168.100.1 255.255.255.0
!
ip route 0.0.0.0 0.0.0.0 172.18.3.1 name route_to_internet
```

موجه أيمن

كرر الخطوات من تكوين الموجه الأيسر، ولكن مع التغييرات الضرورية التالية:

```
crypto ikev2 keyring mykeys
                                         peer Left-Router
                                      address 172.18.3.52
                                  pre-shared-key Cisco123
                                                         !
                             crypto ikev2 profile default
match identity remote address 172.18.3.52 255.255.255.255
                           authentication local pre-share
                          authentication remote pre-share
                                     keyring local mykeys
                                       dpd 60 2 on-demand
                                                         !
                             crypto ipsec profile default
                                set ikev2-profile default
                                                         1
                                         interface Tunnel0
                       ip address 10.1.12.1 255.255.255.0
                                tunnel source Ethernet0/0
                           tunnel destination 172.18.3.52
                  tunnel protection ipsec profile default
                                                         !
                                    interface Ethernet0/0
                                           description WAN
                     ip address 172.20.5.43 255.255.255.0
```

! interface Ethernet0/1 description LAN ip address 192.168.200.1 255.255.255.0 ! ip route 0.0.0.0 0.0.0.0 172.20.5.1 name route\_to\_internet

#### تكوين نفق PKI

بعد اكتمال النفق من القسم السابق مع PSK، يمكن تغييره بسهولة لاستخدام البنية الأساسية للمفتاح العام (PKI) للمصادقة. في هذا المثال، يقوم الموجه الأيسر بمصادقة نفسه باستخدام شهادة إلى الموجه الأيمن. يستمر الموجه الأيمن في إستخدام PSK لمصادقة نفسه على الموجه الأيسر. وقد تم القيام بذلك لإظهار المصادقة غير المتماثلة، ومع ذلك، فمن الطبيعي أن يتم تبديل كلا المحولين لاستخدام مصادقة الشهادة.

#### الموجه الأيسر

1. تكوين المرجع المصدق CA) ®IOS) من Cisco على الموجه:

```
Left-Router#config t
Left-Router(config)#ip http server
Left-Router(config)#crypto pki server S2S-CA
"Left-Router(cs-server)#issuer-name cn="S2S-CA
Left-Router(cs-server)#grant auto
Left-Router(cs-server)#no shut
.Some server settings cannot be changed after CA certificate generation%
Please enter a passphrase to protect the private key %
or type Return to exit %
:Password
:Re-enter password
```

...Generating 1024 bit RSA keys, keys will be non-exportable % (OK] (elapsed time was 0 seconds] ...Exporting Certificate Server signing certificate and keys %

2. مصادقة ID TrustPoint وتسجيله:

```
Left-Router#config t
                              Left-Router(config) #ip domain name cisco.com
                          Left-Router(config)#crypto pki trustpoint S2S-ID
          Left-Router(ca-trustpoint)#enrollment url http://172.18.3.52:80
         Left-Router(ca-trustpoint)#subject-name cn=Left-Router.cisco.com
                                           Left-Router(ca-trustpoint)#exit
                        Left-Router(config)#crypto pki authenticate S2S-ID
                                 :Certificate has the following attributes
                      Fingerprint MD5: C11CD575 EC2DEACD 97E9AA3A 2DACFCAB
           Fingerprint SHA1: A8A6E79B D1932175 F12652F1 4F967077 3AEFAF08
                           Do you accept this certificate? [yes/no]: yes %
                                       .Trustpoint CA certificate accepted
                                                      #(Left-Router(config
                             Left-Router(config)#crypto pki enroll S2S-ID
                                         .. Start certificate enrollment %
    Create a challenge password. You will need to verbally provide this %
     .password to the CA Administrator in order to revoke your certificate
.For security reasons your password will not be saved in the configuration
                                                 .Please make a note of it
```

```
:Re-enter password
              Oct 29 15:15:50.287: %CRYPTO-6-AUTOGEN: Generated new 512 bit key pair*
                  The subject name in the certificate will include: cn=R1.cisco.com %
                     The subject name in the certificate will include: R1.cisco.com %
                 Include the router serial number in the subject name? [yes/no]: no %
                                Include an IP address in the subject name? [no]: no %
                                           Request certificate from CA? [yes/no]: yes
                                  Certificate request sent to Certificate Authority %
.The 'show crypto pki certificate verbose S2S-ID' command will show the fingerprint %
               :Oct 29 15:15:57.722: CRYPTO_PKI: Certificate Request Fingerprint MD5*
                                                  CA34FD51 A85007EF A785E058 60D8877D
              :Oct 29 15:15:57.722: CRYPTO_PKI: Certificate Request Fingerprint SHA1*
                                         E37AAE3C 851953C3 9FABE1FD 2F0EACD5 566F361E
                                                             Left-Router(config)#exit
                                                                          #Left-Router
Oct 29 15:16:57.829: %PKI-6-CERTRET: Certificate received from Certificate Authority*
                                                          3. إعادة تكوين ملف تعريف IKEv2:
```

```
crypto ikev2 profile default
authentication local rsa-sig
identity local dn
pki trustpoint S2S-ID
```

#### موجه أيمن

1. مصادقة نقطة ثقة CA بحيث يمكن للموجه التحقق من شهادة الموجه الأيسر:

```
Right-Router#config t
Right-Router(config)#ip domain name cisco.com
Right-Router(config)#crypto pki trustpoint S2S-ID
Right-Router(ca-trustpoint)#enrollment url http://172.18.3.52:80
Right-Router(ca-trustpoint)#revocation-check none
Right-Router(ca-trustpoint)#revocation-check none
Right-Router(ca-trustpoint)#exit
Right-Router(config)#crypto pki authenticate S2S-IDCertificate has the following
:attributes
Fingerprint MD5: Cl1CD575 EC2DEACD 97E9AA3A 2DACFCAB
Fingerprint SHA1: A8A6E79B D1932175 F12652F1 4F967077 3AEFAF08
Do you accept this certificate? [yes/no]: yes %
.Trustpoint CA certificate accepted
#(Right-Router(config)
```

2. أعد تكوين ملف تعريف IKEv2 لمطابقة الاتصال الوارد:

```
crypto pki certificate map S2S-Cert-Map 10
issuer eq cn=S2S-CA
crypto ikev2 profile default
match certificate S2S-Cert-Map
authentication remote rsa-sig
```

## التحقق من الصحة

أستخدم الأمر show crypto ikev2 sa detail للتحقق من التكوين.

يظهر الموجه الأيمن ما يلي:

• علامة المصادقة = كيفية مصادقة هذا الموجه لنفسه على الموجه الأيسر = مفتاح مشترك مسبقا

• التحقق من المصادقة = كيفية مصادقة الموجه الأيسر مع هذا الموجه = RSA (الشهادة).

• معرف محلي/بعيد = هويات ISAKMP المتبادلة

IPv4 Crypto IKEv2 SA

Tunnel-id Local Remote fvrf/ivrf Status none/none READY 172.18.3.52/500 172.20.5.43/500 1 Encr: AES-CBC, keysize: 256, Hash: SHA512, DH Grp:5, Auth sign: PSK, Auth verify: RSA Life/Active Time: 86400/3165 sec CE id: 1043, Session-id: 22 Status Description: Negotiation done Local spi: 3443E884EB151E8D Remote spi: 92779BC873F58132 Local id: 172.20.5.43 Remote id: hostname=Left-Router.cisco.com,cn=Left-Router.cisco.com Local req msg id: 0 Remote req msg id: 4 Local next msg id: 0 Remote next msg id: 4 Local req queued: 0 Remote req queued: 4 Local window: 5 Remote window: 5 DPD configured for 60 seconds, retry 2 NAT-T is not detected Cisco Trust Security SGT is disabled Initiator of SA : No

IPv6 Crypto IKEv2 SA

#### تكوين التوجيه

يتيح مثال التكوين السابق إنشاء النفق، ولكنه لا يوفر أي معلومات حول التوجيه (أي الوجهات المتاحة عبر النفق). باستخدام IKEv2، هناك طريقتان لتبادل هذه المعلومات: بروتوكولات التوجيه الديناميكية ومسارات IKEv2.

#### بروتوكولات التوجيه الديناميكية

بما أن النفق هو نفق GRE من نقطة إلى نقطة، فإنه يتصرف مثل أي واجهة أخرى من نقطة إلى نقطة (على سبيل المثال: تسلسلي، متصل)، ومن الممكن تشغيل أي بروتوكول العبارة الداخلية (IGP)/بروتوكول العبارة الخارجية (EGP) عبر الارتباط لتبادل معلومات التوجيه. هنا مثال من يحسن داخلي مدخل تحشد بروتوكول (EIGRP):

1. قم بتكوين الموجه الأيسر لتمكين EIGRP والإعلان عنه على واجهات الشبكة المحلية (LAN) والنفق:

router eigrp 100 no auto-summary network 10.1.12.0 0.0.0.255 network 192.168.100.0 0.0.0.255

2. قم بتكوين الموجه الأيمن لتمكين EIGRP والإعلان عنه على واجهات الشبكة المحلية (LAN) والنفق:

router eigrp 100 no auto-summary network 10.1.12.0 0.0.0.255 network 192.168.200.0 0.0.0.255 3. تأكد من أن المسار إلى 24/192.168.200.0 يتم تعلمه عبر النفق عبر EIGRP:

Left-Router#**show ip route** Codes: L - local, C - connected, S - static, R - RIP, M - mobile, B - BGP D - EIGRP, EX - EIGRP external, O - OSPF, IA - OSPF inter area N1 - OSPF NSSA external type 1, N2 - OSPF NSSA external type 2

```
E1 - OSPF external type 1, E2 - OSPF external type 2
 i - IS-IS, su - IS-IS summary, L1 - IS-IS level-1, L2 - IS-IS level-2
ia - IS-IS inter area, * - candidate default, U - per-user static route
      o - ODR, P - periodic downloaded static route, H - NHRP, l - LISP
                            replicated route, % - next hop override - +
                Gateway of last resort is 172.18.3.1 to network 0.0.0.0
                                      S* 0.0.0.0/0 [1/0] via 172.18.3.1
                   is variably subnetted, 2 subnets, 2 masks 10.0.0.0/8
                          C 10.1.12.0/24 is directly connected, Tunnel0
                        L 10.1.12.100/32 is directly connected, Tunnel0
                is variably subnetted, 2 subnets, 2 masks 172.18.0.0/16
                     C 172.18.3.0/24 is directly connected, Ethernet0/0
                    L 172.18.3.52/32 is directly connected, Ethernet0/0
             is variably subnetted, 2 subnets, 2 masks 192.168.100.0/24
                  C 192.168.100.0/24 is directly connected, Ethernet0/1
                  L 192.168.100.1/32 is directly connected, Ethernet0/1
      D 192.168.200.0/24 [90/27008000] via 10.1.12.1, 00:00:22, Tunnel0
```

#### مسارات بروتوکول IKEv2

وبدلا من إستخدام مسارات بروتوكول التوجيه الديناميكي للتعرف على الوجهات عبر النفق، يمكن تبادل المسارات أثناء إنشاء رابطة أمان IKEv2 (SA).

1. على الموجه الأيسر، قم بتكوين قائمة بالشبكات الفرعية التي أعلن عنها الموجه الأيسر إلى الموجه الأيمن:

```
ip access-list standard Net-List
  permit 192.168.100.0 0.0.0.255
```

- 2. على الموجه الأيسر، قم بتكوين سياسة تفويض لتحديد الشبكات الفرعية التي سيتم الإعلان عنها: /32 التي تم تكوينها على واجهة النفق/24 المسار المشار إليه في قائمة التحكم في الوصول (ACL) crypto ikev2 authorization policy default route set interface route set access-list Net-List
- 3. على الموجه الأيسر، قم بإعادة تكوين ملف تعريف IKEv2 للإشارة إلى سياسة التخويل عند إستخدام المفاتيح المشتركة مسبقا:

crypto ikev2 profile default aaa authorization group psk list default default

4. على الموجه الأيمن، كرر الخطوات 1 و 2 واضبط توصيف IKEv2 للإشارة إلى سياسة التخويل عند إستخدام الشهادات:

ip access-list standard Net-List
 permit 192.168.200.0 0.0.0.255

crypto ikev2 authorization policy default route set interface route set access-list Net-List

crypto\_ikev2\_profile\_default aaa\_authorization\_group\_cert\_list\_default\_default أستخدم الأوامر shutdown وno shutdown على واجهة النفق لإجبار تنفيذ IKEv2 SA جديد.

.5

6. تحقق من تبادل مسارات IKEv2. راجع "الشبكات الفرعية البعيدة" في إخراج هذا النموذج:

```
Right-Router#show crypto ikev2 sa detailed
IPv4 Crypto IKEv2 SA
```

none/none READY 172.18.3.52/500 172.20.5.43/500 1 Encr: AES-CBC, keysize: 256, Hash: SHA512, DH Grp:5, Auth sign: PSK, Auth verify: RSA Life/Active Time: 86400/3165 sec CE id: 1043, Session-id: 22 Status Description: Negotiation done Local spi: 3443E884EB151E8D Remote spi: 92779BC873F58132 Local id: 172.20.5.43 Remote id: hostname=R100.cisco.com,cn=R100.cisco.com Local req msg id: 0 Remote req msg id: 4 Local next msg id: 0 Remote next msg id: 4 Local req queued: 0 Remote req queued: 4 Local window: 5 Remote window: 5 DPD configured for 60 seconds, retry 2 NAT-T is not detected Cisco Trust Security SGT is disabled Initiator of SA : No :Remote subnets 255.255.255.255 10.1.12.100 255.255.255.0 192.168.100.0

IPv6 Crypto IKEv2 SA

## معلومات ذات صلة

• الدعم التقني والمستندات - Cisco Systems

ةمجرتاا مذه لوح

تمجرت Cisco تايان تايانق تال نم قعومجم مادختساب دنتسمل اذه Cisco تمجرت ملاعل العامي عيمج يف نيم دختسمل لمعد يوتحم ميدقت لقيرشبل و امك ققيقد نوكت نل قيل قمجرت لضفاً نأ قظعالم يجرُي .قصاخل امهتغلب Cisco ياخت .فرتحم مجرتم اممدقي يتل القيفارت عال قمجرت اعم ل احل اوه يل إ أم اد عوجرل اب يصوُتو تامجرت الاذة ققد نع اهتي لوئسم Systems الما يا إ أم الا عنه يل الان الانتيام الال الانتيال الانت الما